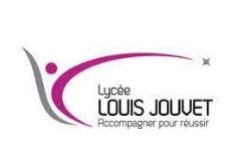

# Système d'exploitation WINDOWS TP Gestionnaire des tâches

**BTS CIEL** 

Semestre 1 2024\_2025

**Objectif:** explorer le Gestionnaire des tâches et y gérer les processus.

Travailler dans l'onglet Applications du Gestionnaire des tâches de Windows.

Ouvrir une session Windows en tant qu'administrateur.

Ouvrir un navigateur et un dossier.

Cliquer sur le **bureau** et appuyez sur **Ctrl-Alt-Suppr > Ouvrir le Gestionnaire des tâches >** onglet **Applications**.

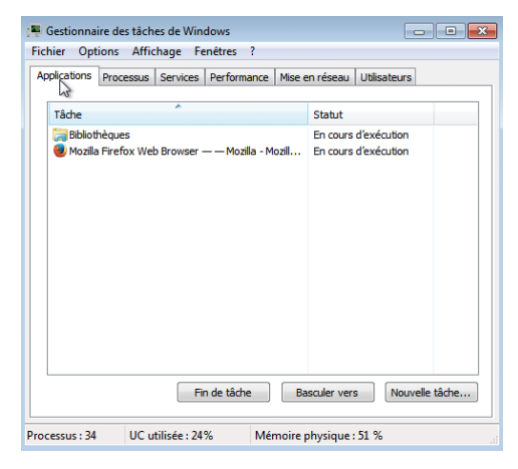

Sélectionner le navigateur ouvert, puis cliquez sur Basculer vers.

### Question n°1

Qu'est-il arrivé au navigateur ?

Amener le **Gestionnaire des tâches de Windows** au premier plan du bureau. Cliquer sur **Nouvelle tâche** pour ouvrir la fenêtre **Créer une nouvelle tâche**.

| 🖳 Gestionnaire d | des tâches de Windows              |             |                   | - • •          |
|------------------|------------------------------------|-------------|-------------------|----------------|
| Fichier Option   | s Affichage Fenêtres               | ?           |                   |                |
| Applications Pro | ocessus Services Performa          | ince Mise e | en réseau Utilisa | iteurs         |
| Tâche            | *                                  |             | Statut            |                |
| 🥃 Bibliothég     | ues<br>efox Web Browser — — Mozill | a - Mozili  | En cours d'exéc   | ution          |
|                  | Fin de tâche                       | Ва          | sculer vers       | Nouvelle tâche |
| Processus : 32   | UC utilisée : 24%                  | Mémoire p   | ohysique : 50 %   |                |

### **EXPLORATION DE RESEAUX INFORMATIQUES**

Dans le champ **Ouvrir**, taper **Bloc-notes**, puis cliquer sur **OK**.

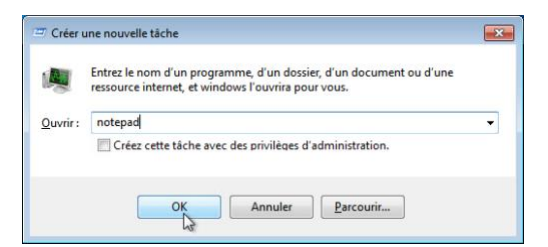

#### Question n°2

Que se passe-t-il ?

Revenir au Gestionnaire des tâches de Windows, sélectionner Bloc-notes, puis cliquer sur Fin de tâche.

| 🚆 Gestionnaire des tâches de Windows                                                         |                                              |
|----------------------------------------------------------------------------------------------|----------------------------------------------|
| Fichier Options Affichage Fenêtres ?                                                         |                                              |
| Applications Processus Services Performance Mise e                                           | en réseau Utilisateurs                       |
| Tâche                                                                                        | Statut                                       |
| <ul> <li>Bibliothèques</li> <li>Page de démarrage de Mozilla Firefox - Mozilla Fi</li> </ul> | En cours d'exécution<br>En cours d'exécution |
| Sans titre - Bloc-notes                                                                      | En cours d'exécution                         |
|                                                                                              |                                              |
| Fin de tâche Ba                                                                              | sculer vers Nouvelle tâche                   |
| Processus : 34 UC utilisée : 24% Mémoire p                                                   | physique : 48 %                              |

#### Question n°3

Que se passe-t-il ?

Travailler dans l'onglet Services du Gestionnaire des tâches de Windows.

Cliquez sur l'onglet **Services**. Utilisez la barre de défilement située à droite de la fenêtre **Services** pour afficher l'ensemble des services répertoriés.

| 🖳 Gestionnaire de<br>Fichier Options                                                                                                    | s tâch<br>Affic                         | es de Windows<br>hage ?                                                                                                    |                                                                                                    |                                                                                                    |          |
|----------------------------------------------------------------------------------------------------|-----------------------------------------|----------------------------------------------------------------------------------------------------|----------------------------------------------------------------------------------------------------|----------------------------------------------------------------------------------------------------|----------|
| Applications Proc                                                                                                    | essus                                   | Services Perfo                                                                                                    | rmance M                                                                                                    | lise en réseau Utilisa                                                                                                    | teurs    |
| Nom                                                                                                    | PID                                     | Description                                                                                                    | Statut                                                                                                    | Groupe                                                                                                    | <u> </u> |
| SCardSvr<br>QWAVE<br>Mcx2Svc<br>FontCache<br>FOResPub<br>AppIDSvc<br>wscsvc<br>WPCSvc<br>Inhosts<br>HomeGroup<br>eventing<br>Dhcp<br>AudioSrv<br>WwanSvc<br>pla | 1808<br>752<br>752<br>752<br>752<br>752 | Carte à puce<br>Expérience<br>Service Me<br>Service de<br>Publication<br>Centre de<br>Parental C<br>Journal d'é<br>Client DHCP<br>Audio Wind<br>Service de<br>Journaux | Arrêté<br>Arrêté<br>Arrêté<br>En co<br>Arrêté<br>En co<br>Arrêté<br>En co<br>En co<br>En co<br>Arrêté<br>Arrêté<br>Arrêté | LocalServic<br>LocalServic<br>LocalServic<br>LocalServic<br>LocalServic<br>LocalServic<br>LocalServic<br>LocalServic<br>LocalServic<br>LocalServic<br>LocalServic<br>LocalServic<br>LocalServic<br>LocalServic<br>LocalServic<br>LocalServic |          |
|                                                                                                    |                                         |                                                                                                    |                                                                                                    |                                                                                                    | Services |
| Processus : 32                                                                                                    | UCur                                    | tilisée • 24%                                                                                                    | Mémo                                                                                                    | vire physique : 48 %                                                                                                    |          |

#### **EXPLORATION DE RESEAUX INFORMATIQUES**

### Question n°4

Quels sont les états répertoriés ?

Travailler dans l'onglet Performances du Gestionnaire des tâches de Windows.

Cliquer sur l'onglet **Performances**.

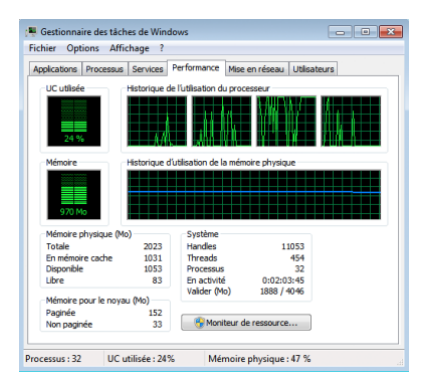

### Question n°5

Combien de threads sont en cours d'exécution ?

# Question n°6

Combien de processus sont en cours d'exécution ?

### Question n°7

Quelle est la mémoire physique totale (en Mo) ?

### Question n°8

Quelle est la mémoire physique disponible (en Mo) ?

# Question n°9

Quelle quantité de mémoire physique (en Mo) est utilisée par le système ?

Travailler dans l'onglet Réseau du Gestionnaire des tâches de Windows.

Cliquer sur l'onglet Réseau.

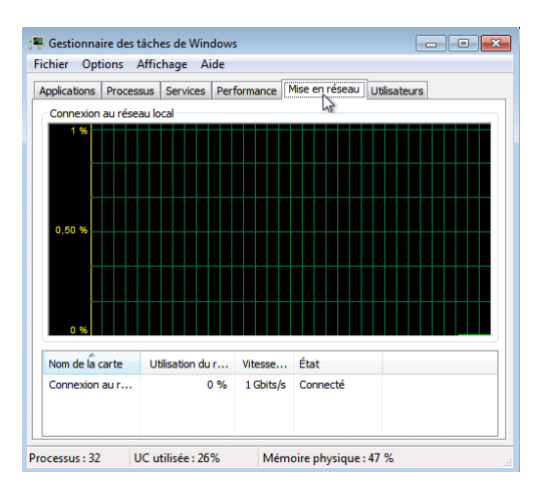

# Question n°10

Quelle est la vitesse de liaison ?

Travailler dans l'onglet Utilisateurs du Gestionnaire des tâches de Windows.

Cliquer sur l'onglet Utilisateurs.

| pplications | Processus | Services | Performance | Mise en réseau | Utilisateurs |  |
|-------------|-----------|----------|-------------|----------------|--------------|--|
| Utilisateu  | r ID      | Statut   | Nom du dier | nt Session     |              |  |
| PC 1        | 1 Actif   |          |             | Console        |              |  |
|             |           |          |             |                |              |  |
|             |           |          |             |                |              |  |
|             |           |          |             |                |              |  |
|             |           |          |             |                |              |  |
|             |           |          |             |                | -            |  |

# Question n°11

Répertoriez tous les utilisateurs et l'état indiqué pour chacun d'eux.

#### Question n°12

Quelles actions pouvez-vous mener sur l'utilisateur depuis cette fenêtre ?

Travailler dans l'onglet Processus du Gestionnaire des tâches de Windows.

#### Cliquer sur l'onglet **Processus**.

| Gestionnaire des<br>chier Options | tâches de Window<br>Affichage ? |                   | - • •                          |                                    |
|-----------------------------------|---------------------------------|-------------------|--------------------------------|------------------------------------|
| pplications Proces                | sus Services Pe                 | rformance M       | ise en réseau Utilisateurs     |                                    |
| Nom de Îîmage                     | Nom d'utilisateur               | Processeur        | Mémoire (jeu de travail privé) | Description                        |
| csrss.exe                         |                                 | 00                | 452 K                          |                                    |
| dwm.exe                           | PC                              | 00                | 164 K                          | Gestionnaire de fenêtres du Bureau |
| explorer.exe                      | PC                              | 00                | 6 328 K                        | Explorateur Windows                |
| firefox.exe *32                   | PC                              | 00                | 20 348 K                       | Firefox                            |
| notepad.exe                       | PC                              | 00                | 136 K                          | Bloc-notes                         |
| taskhost.exe                      | PC                              | 00                | 748 K                          | Processus hôte pour Tâches Windows |
| taskhost.exe                      | PC                              | 00                | 80 K                           | Processus hôte pour Tâches Windows |
| taskmgr.exe                       | PC                              | 00                | 2 404 K                        | Gestionnaire des tâches de Windows |
| winlogon.exe                      |                                 | 00                | 56 K                           |                                    |
| wuaudt.exe                        | PC                              | 00                | 616 K                          | Windows Update                     |
|                                   |                                 |                   |                                |                                    |
| •                                 |                                 |                   |                                | •                                  |
| 🛛 🈚 Afficher le                   | s processus de tous             | e les utilisateur | S                              | Arrêter le processus               |
| essus : 34                        | JC utilisée : 47%               | Mémo              | ire physique : 88 %            |                                    |

Cocher la case Afficher les processus de tous les utilisateurs.

| plications Proces | sus Services Pe      | rformance Mi | se en réseau Utilisateurs      |                                       |
|-------------------|----------------------|--------------|--------------------------------|---------------------------------------|
| Nom de Îîmage     | Nom d'utilisateur    | Processeur   | Mémoire (ieu de travail privé) | Description                           |
| csrss.exe         | Svstème              | 00           | 380 K                          | Processus d'exécution dient-serveur   |
| csrss.exe         | Système              | 00           | 480 K                          | Processus d'exécution client-serveur  |
| dwm.exe           | PC                   | 00           | 168 K                          | Gestionnaire de fenêtres du Bureau    |
| explorer.exe      | PC                   | 00           | 6 340 K                        | Explorateur Windows                   |
| firefox.exe *32   | PC                   | 00           | 20 368 K                       | Firefox                               |
| lsass.exe         | Système              | 00           | 1 036 K                        | Local Security Authority Process      |
| lsm.exe           | Système              | 00           | 688 K                          | Service du gestionnaire de session lo |
| notepad.exe       | PC                   | 00           | 136 K                          | Bloc-notes                            |
| Processus ina     | Système              | 75           | 24 K                           | Pourcentage de temps pendant leque    |
| SearchFilterH     | Système              | 00           | 1 880 K                        | Microsoft Windows Search Filter Host  |
| SearchIndexe      | Système              | 00           | 2 464 K                        | Indexeur Microsoft Windows Search     |
| SearchProtoc      | Système              | 00           | 1 888 K                        | Microsoft Windows Search Protocol H   |
| services.exe      | Système              | 00           | 1 412 K                        | Applications Services et Contrôleur   |
| smss.exe          | Système              | 00           | 60 K                           | Gestionnaire de sessions Windows      |
| <                 |                      |              | III                            | 4                                     |
| Afficher les pro  | cessus de tous les u | utilisateurs |                                | Arrêtor la processur                  |

Double-cliquer sur la bordure blanche située autour de l'onglet Processus. L'affichage du Gestionnaire des tâches de Windows passe en mode compact.

| Nom de l'image  | Nom d'utilisateur | Processeur | Mémoire (jeu de travail privé) | Description                            | ^ |
|-----------------|-------------------|------------|--------------------------------|----------------------------------------|---|
| csrss.exe       | Système           | 00         | 380 K                          | Processus d'exécution client-serveur   |   |
| csrss.exe       | Système           | 00         | 480 K                          | Processus d'exécution client-serveur   |   |
| dwm.exe         | PC                | 00         | 168 K                          | Gestionnaire de fenêtres du Bureau     |   |
| explorer.exe    | PC                | 00         | 6 184 K                        | Explorateur Windows                    | - |
| firefox.exe *32 | PC                | 00         | 20 372 K                       | Firefox                                | 1 |
| sass.exe        | Système           | 00         | 1 244 K                        | Local Security Authority Process       |   |
| lsm.exe         | Système           | 00         | 664 K                          | Service du gestionnaire de session loc |   |
| notepad.exe     | PC                | 00         | 136 K                          | Bloc-notes                             |   |
| Processus ina   | Système           | 75         | 24 K                           | Pourcentage de temps pendant lequel    | 1 |
| SearchFilterH   | Système           | 00         | 1 900 K                        | Microsoft Windows Search Filter Host   |   |
| SearchIndexe    | Système           | 00         | 2 464 K                        | Indexeur Microsoft Windows Search      |   |
| SearchProtoc    | Svstème           | 00         | 1 892 K                        | Microsoft Windows Search Protocol Host |   |
| •               |                   |            | III                            | - F                                    |   |

Cliquer sur le titre Nom de l'image. Cliquer à nouveau sur Nom de l'image.

| Nom de l'image  | Nom d'utilisateur | Processeur | Mémoire (jeu de travail privé) | Description                            |
|-----------------|-------------------|------------|--------------------------------|----------------------------------------|
| csrss.exe       | Système           | 00         | 384 K                          | Processus d'exécution client-serveur   |
| csrss.exe       | Système           | 00         | 484 K                          | Processus d'exécution dient-serveur    |
| dwm.exe         | PC                | 00         | 168 K                          | Gestionnaire de fenêtres du Bureau     |
| explorer.exe    | PC                | 00         | 6 328 K                        | Explorateur Windows                    |
| firefox.exe *32 | PC                | 00         | 20 372 K                       | Firefox                                |
| sass.exe        | Système           | 00         | 1 256 K                        | Local Security Authority Process       |
| lsm.exe         | Système           | 00         | 668 K                          | Service du gestionnaire de session loc |
| notepad.exe     | PC                | 00         | 136 K                          | Bloc-notes                             |
| Processus ina   | Système           | 75         | 24 K                           | Pourcentage de temps pendant lequel    |
| SearchIndexe    | Système           | 00         | 2 468 K                        | Indexeur Microsoft Windows Search      |
| services.exe    | Système           | 00         | 1 528 K                        | Applications Services et Contrôleur    |
| smss.exe        | Système           | 00         | 60 K                           | Gestionnaire de sessions Windows       |
| spoolsv.exe     | Système           | 00         | 180 K                          | Application sous-système spouleur      |
| sppsvc.exe      | SERVICE RÉS       | 00         | 1 376 K                        | Service de la plateforme de protectio  |
| svchost.exe     | SERVICE RÉS       | 00         | 4 296 K                        | Processus hôte pour les services Win   |
| svchost.exe     | Système           | 00         | 1 344 K                        | Processus hôte pour les services Win   |
| svchost.exe     | SERVICE RÉS       | 00         | 1 740 K                        | Processus hôte pour les services Win   |
| svchost.exe     | SERVICE LOCAL     | 00         | 3 216 K                        | Processus hôte pour les services Win   |
| svchost.exe     | Système           | 00         | 110 704 K                      | Processus hôte pour les services Win   |
| 4               | 1                 |            |                                | •                                      |

### Question n°13

Quel effet cela a-t-il sur les colonnes ?

Cliquer sur Mémoire (jeu de travail privé).

| Nom de l'image | Nom d'utilisateur | Processeur | Mémoire (jeu de travail privé) | Description                           |
|----------------|-------------------|------------|--------------------------------|---------------------------------------|
| Processus ina  | Système           | 65         | ک <sup>ا</sup> 24 K            | Pourcentage de temps pendant lequel   |
| smss.exe       | Système           | 00         | 60 K                           | Gestionnaire de sessions Windows      |
| System         | Système           | 01         | 64 K                           | NT Kernel & System                    |
| wininit.exe    | Système           | 00         | 64 K                           | Application de démarrage de Windows   |
| winlogon.exe   | Système           | 00         | 64 K                           | Application d'ouverture de session Wi |
| taskhost.exe   | PC                | 00         | 92 K                           | Processus hôte pour Tâches Windows    |
| notepad.exe    | PC                | 00         | 136 K                          | Bloc-notes                            |
| dwm.exe        | PC                | 00         | 168 K                          | Gestionnaire de fenêtres du Bureau    |
| spoolsv.exe    | Système           | 00         | 180 K                          | Application sous-système spouleur     |
| csrss.exe      | Système           | 00         | 384 K                          | Processus d'exécution dient-serveur   |
| csrss.exe      | Système           | 00         | 476 K                          | Processus d'exécution dient-serveur   |
| wuaudt.exe     | PC                | 00         | 616 K                          | Windows Update                        |
| •              |                   |            | III                            | •                                     |

### Question n°14

Quel effet cela a-t-il sur les colonnes ?

Double-cliquer à nouveau sur la bordure externe pour réafficher les onglets.

Ouvrir un navigateur.

Revenir au **Gestionnaire des tâches de Windows**. Cliquer sur **Nom de l'image** de sorte que la liste s'affiche par ordre alphabétique, puis sélectionner **firefox.exe**.

| Proces          | sus Services Pe   | rformance Mi | ise en réseau Utilisateurs     |                                       |
|-----------------|-------------------|--------------|--------------------------------|---------------------------------------|
| Nom de lîmage   | Nom d'utilisateur | Processeur   | Mémoire (jeu de travail privé) | Description                           |
| explorer.exe    | PC                | 00           | 5 392 K                        | Explorateur Windows                   |
| firefox.exe *32 | PC                | 00           | 20 436 K                       | Firefox                               |
| sass.exe        | Système           | 00           | 1 292 K                        | Local Security Authority Process      |
| sm.exe          | Système           | 00           | 660 K                          | Service du gestionnaire de session lo |
| notepad.exe     | PC                | 00           | 136 K                          | Bloc-notes                            |
| Processus ina   | Système           | 58           | 24 K                           | Pourcentage de temps pendant leque    |
| SearchIndexe    | Système           | 00           | 2 592 K                        | Indexeur Microsoft Windows Search     |
| services.exe    | Système           | 00           | 1 432 K                        | Applications Services et Contrôleur   |
| smss.exe        | Système           | 00           | 60 K                           | Gestionnaire de sessions Windows      |
| spoolsv.exe     | Système           | 00           | 180 K                          | Application sous-système spouleur     |
| sppsvc.exe      | SERVICE RÉS       | 00           | 1 376 K                        | Service de la plateforme de protectio |
| svchost.exe     | SERVICE RÉS       | 00           | 4 944 K                        | Processus hôte pour les services Win  |
| svchost.exe     | Système           | 00           | 1 320 K                        | Processus hôte pour les services Win  |
| < .             | oroutor ofo       |              |                                | 8 1.51 1 1 10F                        |
|                 |                   |              |                                |                                       |

Cliquer avec le bouton droit sur firefox.exe > Définir la priorité.

| plications Pro                                         | ocessus Services Pe                                                                                                    | erformance M | se en réseau Utilisateurs      |                                                                                                    |
|--------------------------------------------------------|----------------------------------------------------------------------------------------------------|--------------|--------------------------------|----------------------------------------------------------------------------------------------------|
| Nom de Îîmag                                           | ge Nom d'utilisateur                                                                                                    | Processeur   | Mémoire (jeu de travail privé) | Description                                                                                                    |
| explorer.exe                                           | PC                                                                                                    | 00           | 4 588 K                        | Explorateur Windows                                                                                                    |
| Isass.ex<br>Ism.exe<br>notepad                         | Ouvrir l'emplacement du fichier<br>Arrêter le processus                                                                              |              |                                | Local Security Authority Process<br>Service du gestionnaire de session loc<br>Bloc-notes                                                                                                    |
| Processi<br>SearchF<br>SearchIi<br>SearchP<br>services | Terminer l'arborescence du processus<br>Déboguer<br>Virtualisation du contrôle de compte d'utilisateur<br>Créer un fichier de vidage |              |                                | Pourcentage de temps pendant lequel<br>Microsoft Windows Search Filter Host<br>Indexeur Microsoft Windows Search<br>Microsoft Windows Search Protocol Host<br>Applications Services et Contrôleur |
| smss.ex                                                | Définir la priorité                                                                                                    |              | +                              | Temps réel                                                                                                    |
| sppsvc.                                                | Définir l'affinité                                                                                                    |              |                                | Haute                                                                                                    |
| svchost                                                | Propriétés                                                                                                    |              |                                | Superieure à la normale                                                                                                    |

### Question n°15

Quelle est la priorité par défaut du navigateur ?

Définir la priorité sur **Supérieure à la normale**. Cliquer ensuite sur **Modifier la priorité** dans le message d'avertissement du Gestionnaire des tâches de Windows.

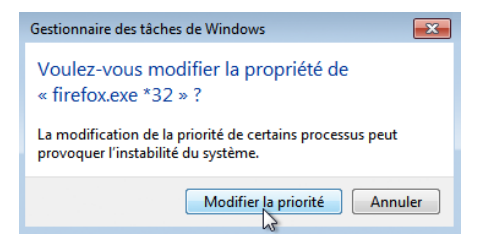

Modifier les champs affichés dans le Gestionnaire des tâches de Windows.

### Cliquer sur Afficher > Sélectionner des colonnes.

| pplications Proce | Actualiser m<br>Fréquence d' | aintenant<br>actualisation | F5 | Jtilisateurs       |                                        |    |
|-------------------|------------------------------|----------------------------|----|--------------------|----------------------------------------|----|
| Nom de Îîmage     | Sélectionner                 | des colonnes               |    | de travail privé)  | Description                            | 1  |
| explorer.exe      |                              |                            |    | 4 720 K            | Explorateur Windows                    |    |
| firefox.exe *32   | PC                           | 00                         |    | 20 608 K           | Firefox                                | l_ |
| lsass.exe         | Système                      | 00                         |    | 1 492 K            | Local Security Authority Process       |    |
| lsm.exe           | Système                      | 00                         |    | 664 K              | Service du gestionnaire de session loc |    |
| notepad.exe       | PC                           | 00                         |    | 136 K              | Bloc-notes                             |    |
| Processus ina     | Système                      | 74                         |    | 24 K               | Pourcentage de temps pendant lequel    | Ξ  |
| SearchFilterH     | Système                      | 00                         |    | 1848 K             | Microsoft Windows Search Filter Host   |    |
| SearchIndexe      | Système                      | 00                         |    | 3 084 K            | Indexeur Microsoft Windows Search      |    |
| SearchProtoc      | Système                      | 00                         |    | 1 888 K            | Microsoft Windows Search Protocol Host |    |
| services.exe      | Système                      | 00                         |    | 1 512 K            | Applications Services et Contrôleur    | 4  |
| smss.exe          | Système                      | 00                         |    | 60 K               | Gestionnaire de sessions Windows       |    |
| spoolsv.exe       | Système                      | 00                         |    | 616 K              | Application sous-système spouleur      |    |
| sppsvc.exe        | SERVICE RÉS                  | 00                         |    | 1 <del>444</del> K | Service de la plateforme de protectio  |    |
| svchost.exe       | SERVICE RÉS                  | 00                         |    | 3 868 K            | Processus hôte pour les services Win   |    |
| sychost.exe       | Système                      | 00                         |    | 1.360 K            | Processus hôte nour les services Win   |    |
| Afficher les pro  | cessus de tous les u         | tilisateurs                |    |                    | Arrôter la processur                   | _  |

La fenêtre Sélectionner les colonnes de la page Processus s'affiche. Cliquer sur Priorité de base, puis sur OK.

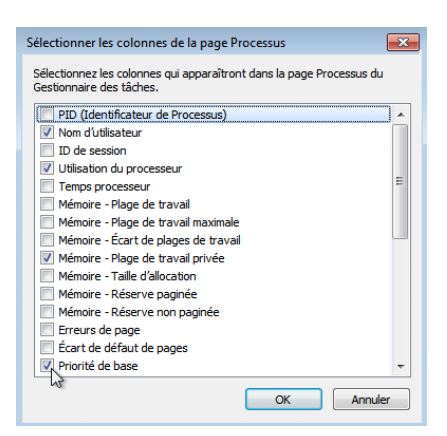

Élargir le Gestionnaire des tâches de Windows afin que la colonne Priorité de base soit visible.

| cations Proces      | sus Senices Perfum | ance Mise en rés | eau Ubisateurs                 |             |
|---------------------|--------------------|------------------|--------------------------------|-------------|
| ion de l'inage      | Non duticateur     | Processeur       | Ménoire (leu de travail privé) | Priorité    |
| TOCPULS INS.        | Sustem             | 25               | 24.6                           | De NO       |
| valam               | Synthese           | 00               | 72.5                           | Fermale     |
| and mur             | Sustine            | 00               | 60 K                           | histophie   |
| WES PUP             | Système            | 00               | 400 K                          | Farmale     |
| wchost.exe          | SPRVICE RESEAU     | 00               | 5 472 8                        | Papernale   |
| 1755 010            | Sustine            | 00               | 1.148.6                        | Normale     |
| endores.exe         | Sustana            | 00               | 19415                          | Parmale     |
|                     | Tunblene           | 00               | 2,220 8                        | River and a |
| 10 AL               | Sumbre             | 00               | 697 8                          | Farmale     |
| vchost.exe          | Système            | 00               | 1536 %                         | Normale     |
| wheat and           | SPECIAL DEPOSIT    | 00               | 20045                          | Permate     |
| and only and        | SERVICE LOCAL      | 00               | 10 264.6                       | Récentale   |
| wheet eve           | SERVICE LOCAL      | 00               | 4 997 8                        | Formale     |
| wheet eve           | Sustane            | 00               | 147 252 8                      | Personale   |
| monetak.eve         | SERVICE RÉSEAU     | 00               | 4 396 K                        | hiormale    |
| wheet eve           | Custime            | 25               | 475, 107 8                     | Féremala    |
| orboat ann          | 990071004          | 00               | 26368                          | Formula     |
| antist ever         | Sustime            | 00               | 516.6                          | Normale     |
| wheet eve           | STRUCTLOCK         | 00               | 2 363 6                        | Formale     |
| nterned max         | 20                 | 00               | 2015                           | Devenale    |
| andauer eve         | BC .               | 00               | 19 308 K                       | Normale     |
| earchindexe         | Custine.           | 00               | 7.005 8                        | Normale     |
| wheet eve           | 990751074          | 00               | 3 212 8                        | Paramate    |
| withost eve         | PC .               | 00               | 1 388 K                        | histopale   |
| Instational         | Cuthing            | 00               | 17 794 4                       | Férenale    |
| am eve              | B*                 | 00               | 200 8                          | Firemale    |
| writer our          | RC .               | 00               | 5 308 K                        | histophie   |
| piper aus           | RC                 | 00               | 21,020 €                       | Diormale    |
| white the start day | 10                 | 00               | 216.8                          | Firmula     |
| white our           | HC.                | 00               | 15.628 K                       | Normale     |
| refra eue *32       | PC .               | 00               | 37.064 K                       | Patronale   |
| NUMACINE            | SPEVICE REPORT     | 00               | 1.412 K                        | Disrevalu   |
| whole eve           | Cushne             | 00               | 25 241 4                       | Férenale    |
| Bost eve            | PC .               | 00               | 31 338 6                       | Normale     |
| anali, ave          | PC .               | 00               | 772 8                          | Permate     |
| ininit mus          | Cushine            | 00               | 64.8                           | Max da      |
| inlogen wee         | Systems            | 00               | 648                            | Fig./br     |
| adares and          | PC                 | 00               | 1404.6                         | Hada        |
|                     | 122                |                  |                                |             |
|                     |                    | 0450             |                                |             |

### Question n°16

Indiquer le nom de l'image ayant une priorité de base supérieure à la normale.

# Question n°17

Quel nom d'image a une priorité de base N/A ?

Réinitialiser la priorité de base de Firefox.exe sur Normale. Pour ce faire, cliquer avec le bouton droit sur **firefox.exe** > Définir la priorité > Normale > Modifier la priorité.

Cliquer sur Afficher > Sélectionner des colonnes. Décocher la case Priorité de base, puis cliquer sur OK.

| Sélectionner les colonnes de la page Processus                                                   | × |  |  |  |  |
|--------------------------------------------------------------------------------------------------|---|--|--|--|--|
| Sélectionnez les colonnes qui apparaîtront dans la page Processus du<br>Gestionnaire des tâches. |   |  |  |  |  |
| PID (Identificateur de Processus)                                                                |   |  |  |  |  |
| Vom d'utilisateur                                                                                |   |  |  |  |  |
| ID de session                                                                                    |   |  |  |  |  |
| Utilisation du processeur                                                                        |   |  |  |  |  |
| Temps processeur                                                                                 |   |  |  |  |  |
| Mémoire - Plage de travail                                                                       |   |  |  |  |  |
| Mémoire - Plage de travail maximale                                                              |   |  |  |  |  |
| Mémoire - Écart de plages de travail                                                             | - |  |  |  |  |
| Mémoire - Plage de travail privée                                                                |   |  |  |  |  |
| Mémoire - Taille d'allocation                                                                    |   |  |  |  |  |
| Mémoire - Réserve paginée                                                                        |   |  |  |  |  |
| Mémoire - Réserve non paginée                                                                    |   |  |  |  |  |
| Erreurs de page                                                                                  |   |  |  |  |  |
| Écart de défaut de pages                                                                         |   |  |  |  |  |
| Priorité de base                                                                                 | Ŧ |  |  |  |  |
|                                                                                                  | _ |  |  |  |  |
| OK Annuler                                                                                       |   |  |  |  |  |

Fermer Firefox.

# Question n°18

Firefox apparaît-il dans la liste des processus ?

Fermer toutes les fenêtres ouvertes.